# Form Filling Guide

Form A G103 Application Form - Equity Securities (of an issuer no part of whose share capital is already Listed)

# <u>General</u>

1. Case Number - Please input the case number provided by the Exchange.

## **Regulatory Forms**

### FORMS RELATING TO LISTING

Form A

Application Form - Equity securities (of an issuer no part of whose share capital is already listed)

Case Number :

20231229-120001-0001

To: The Listing Division, The Stock Exchange of Hong Kong Limited

- 2. To input, please click the Edit button  $\square$  to expand the fields.
- To input multiple values (for example, when more than one sponsors are appointed), please click to expand the field.
- 4. To remove the unused added fields, please click  $\blacksquare$ .
- 5. Some fields do not require user's input, instead they will automatically display the required information based on the inputs in other fields. Please see fields with \_\_\_\_\_.

## 6. Part 2. SHARE CAPITAL – (a) Authorised share capital (updated in Jan 2021)

7. For companies incorporated in jurisdiction with no authorized share capital concept, please select "N/A" for currency and "Not Applicable" for class of shares from the drawdown lists. *(updated in Jan 2021)* 

6. Details of share capital:

(a) Authorised share capital is divided into:

| Class          | Number<br>(A) | Par value<br>per share<br>(B)<br>N/A | Total<br>nominal value<br>(C) = A) x (B) |
|----------------|---------------|--------------------------------------|------------------------------------------|
| Not Applicable |               |                                      |                                          |
|                |               | TOTAL                                |                                          |

For shares issued with par value, select the currency of par value per share and input the par value amount in section 6 (a) and (b), then the total nominal value will be calculated and displayed automatically

<sup>(</sup>b) The type(s) and number of securities for which application is now made, being the issued (and paid up) share capital, inclusive of proposed issue, of USD 220,000,000 is divided into:

|                           | In issue bef  | ore the offer                        |                                                           | _ |  |
|---------------------------|---------------|--------------------------------------|-----------------------------------------------------------|---|--|
| <u>Class</u>              | Number<br>(A) | Par value<br><u>per share</u><br>(B) | Total<br><u>nominal value</u><br>( <u>C</u> ) = (A) x (B) |   |  |
|                           |               | USD 💽                                | USD                                                       |   |  |
| Ordinary Shares (Non-H) 💽 | 1,000         | 100                                  | 100,000                                                   |   |  |

#### Proposed to be issued pursuant to the offer (tentative).

| Class                     | Method of issue of<br><u>securities</u> | Number<br>(A) | Par value<br><u>per share</u><br>(B)<br>USD | Total<br>nominal value<br>(C) = (A) x (B)<br>USD | + |
|---------------------------|-----------------------------------------|---------------|---------------------------------------------|--------------------------------------------------|---|
| Ordinary Shares (Non-H) 💌 | Global offering                         | 1,999,000     | 100                                         | 199,900,000                                      |   |

Share which may be issued (tentative) - For shares issued under offer size adjustment option, share option scheme or other options, please edit the free text field under "Method of issue of securities" (see 6(b)(i) below). If there is no offer size adjustment or other option, please select "Not Applicable" under "Class" of shares field (see 6(b)(ii) below).

#### Shares which may be issued (tentative)

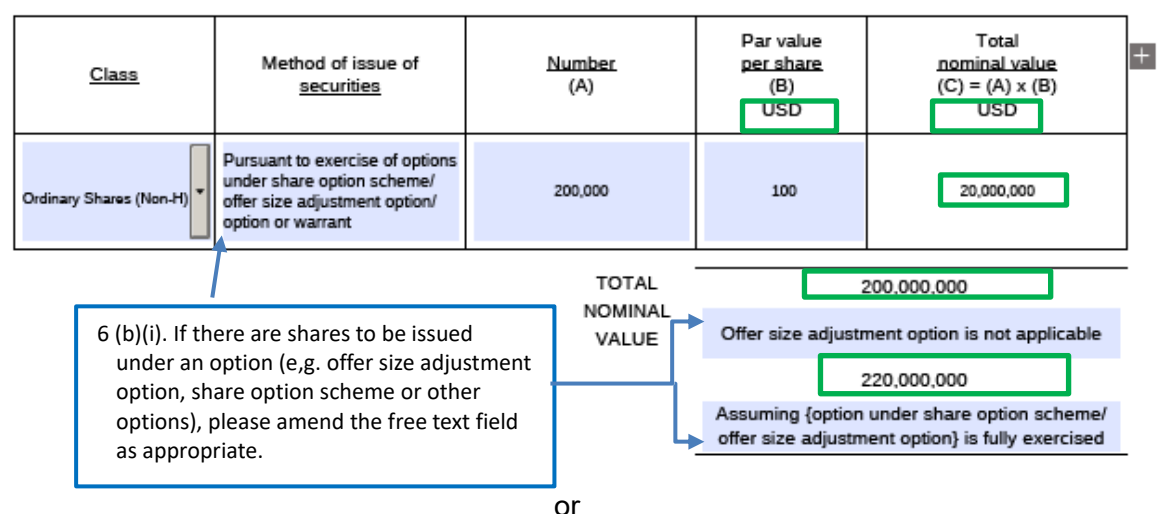

Shares which may be issued (tentative)

| <u>Class</u>                                                  | Method of issue of<br><u>securities</u> |                                                                 | Number<br>(A)                      |   | Par value<br>per share<br>(B) | Total<br>nominal value<br>(C) = (A) × (B) |
|---------------------------------------------------------------|-----------------------------------------|-----------------------------------------------------------------|------------------------------------|---|-------------------------------|-------------------------------------------|
|                                                               |                                         |                                                                 |                                    |   | USD                           | USD                                       |
| Not Applicable                                                |                                         | 6 (b)(ii). If there ar<br>to be issued und<br>please select "No | e no shares<br>er an option,<br>ot |   |                               |                                           |
| Class B shares<br>Domestic shares<br>H-Shares                 |                                         | Applicable". Other fields                                       | TAL                                | : | 200,000,000                   |                                           |
| Ordinary Shares (Non-H)<br>Preferred shares<br>Not Applicable | l                                       |                                                                 |                                    |   | Offer size adjustr            | nent option is not applicable             |

- 8. Section 7. Estimated market capitalisation section are automatic generated fields.
- 9. In Section 8 part (a), please indicate if there is any offer size adjustment option. If there is offer size adjustment option, please input the number of shares if the option is fully exercised AND not exercised respectively.

|                                                              |                                                         |                                  |                                                             |                                       |                                                             | _ |
|--------------------------------------------------------------|---------------------------------------------------------|----------------------------------|-------------------------------------------------------------|---------------------------------------|-------------------------------------------------------------|---|
| Offer size<br>adjustment<br>option<br><u>(if applicable)</u> | Class of<br>securities                                  | <u>Numbe</u><br>(if a            | er of securities<br>applicable)                             | Proposed<br>offer price<br>(D)<br>HKD | Estimated<br><u>size of offer</u><br>(E) = (C) × (D)<br>HKD | + |
|                                                              |                                                         | <u>Sale shares</u><br>(A)        | 1,000                                                       | 100                                   | 220,000,000                                                 | × |
| Fully exercised 💌                                            | Ordinary Shares (Non-H) 🔻                               | New issue<br>(B)                 | 2,199,000                                                   |                                       |                                                             | ł |
|                                                              |                                                         | Total Offered<br>(C) = (A) + (B) | 2,200,000                                                   | 150                                   | 330,000,000                                                 |   |
|                                                              |                                                         | <u>Sale shares</u><br>(A)        | 1,000                                                       | 100 200,000,                          | 200,000,000                                                 | × |
| Not exercised 💌                                              | Ordin vy Shares (Non-H) 🔻                               | New issue<br>(B)                 | 1,999,000                                                   |                                       |                                                             | ł |
|                                                              |                                                         | Total Offered<br>(C) = (A) + (B) | Total Offered 2,000,000 150   (C) = (A) + (B) 2,000,000 150 | 150                                   | 300,000,000                                                 |   |
| If there is offer size adjustment                            |                                                         |                                  | TOTAL                                                       | 22                                    | 20,000,000                                                  |   |
| o                                                            | ption, please select b<br>xercised" and "Not exercised" | oth "Fully<br>kercised".         |                                                             | 33                                    | 80,000,000                                                  |   |
|                                                              | If there is no offer size adjustment                    |                                  | -                                                           | Offer size adjustm                    | ent option is fully exercised                               | _ |
| If                                                           |                                                         |                                  | TOTAL                                                       | 20                                    | 00,000,000                                                  |   |
| o<br>A                                                       | ption, please select "<br>pplicable". Other fiel        | Not<br>ds in this                |                                                             | 30                                    | 00,000,000                                                  |   |
| S                                                            | ection will then be di                                  | sabled.                          |                                                             | Offer size adjustr                    | ent option is not exercised                                 |   |

8. (a) Estimated size of offer:

(b) Particulars of proposed listing method of the securities referred to in paragraph 6(b) above (tentative):

| Class of<br><u>securities</u>          | Proposed<br>listing method          |                                   | <u>Numbe</u><br>(if a                          | er of securities<br>applicable) |         |         | Proposed<br><u>offer price</u><br>(D)<br>HKD |     | 1 | Estimated<br><u>market value</u><br>(E) = (C) x (D)<br>HKD |   | +                                              |   |           |  |                           |     |   |             |     |  |  |            |  |          |
|----------------------------------------|-------------------------------------|-----------------------------------|------------------------------------------------|---------------------------------|---------|---------|----------------------------------------------|-----|---|------------------------------------------------------------|---|------------------------------------------------|---|-----------|--|---------------------------|-----|---|-------------|-----|--|--|------------|--|----------|
| Ordinary Shares (Non-H 🔻 Offer for sut |                                     |                                   | <u>Sale shares</u><br>(A)                      |                                 | 1,000   |         |                                              | 100 |   | 200,000,000                                                |   | ×                                              |   |           |  |                           |     |   |             |     |  |  |            |  |          |
|                                        | Offer for subscription              | •                                 | <u>New issue</u><br>(B)                        | (B) 1,999,000                   | -       | -       |                                              | _   |   |                                                            | - |                                                |   |           |  |                           |     |   |             |     |  |  |            |  |          |
|                                        |                                     |                                   |                                                |                                 |         |         |                                              |     |   |                                                            |   | $\frac{\text{Total Offered}}{(C) = (A) + (B)}$ |   | 2,000,000 |  |                           | 150 |   | 300,000,000 |     |  |  |            |  |          |
| Ordinary Shares (Non-H 🗸 Exercise of   | Exercise of Offer size adjustment 🗸 |                                   |                                                |                                 |         |         |                                              |     |   |                                                            |   |                                                |   |           |  | <u>Sale shares</u><br>(A) |     | 0 |             | 100 |  |  | 20,000,000 |  | $\times$ |
|                                        |                                     | Exercise of Offer size adjustment | ercise of Offer size adjustment                | <u>New issue</u><br>(B)         |         | 200,000 | -                                            |     |   | _                                                          |   |                                                | - |           |  |                           |     |   |             |     |  |  |            |  |          |
|                                        |                                     |                                   | $\frac{\text{Total Offered}}{(C) = (A) + (B)}$ |                                 | 200,000 |         |                                              | 150 |   | 30,000,000                                                 |   |                                                |   |           |  |                           |     |   |             |     |  |  |            |  |          |

TOTAL

220,000,000

330,000,000 Assuming {options under share option scheme/

offer size adjustment option} is fully exercised

TOTAL

200,000,000 300,000,000

Assuming {options under share option scheme/ offer size adjustment option} is not exercised 10. Where the securities are not identical in all respects, please based on the best estimate and input the expected date when the securities will become identical.

The securities for which application is now made

12

- User could mouse-over are not identical in all respects (Note 6) (a) the field to see the Date when the securities will become identical description of information Date when the securities will become identical must be required from the yellow completed. are not (b) 🛄 identication all respects with an existing class of secur text box Date when the securities will become identical (If the securities are not identical now, but will become so in the future, a statement as to when they will become identical must be added to (a) or (b) above.) Please edit the description in the are listed or dealt in on the following stock exchange(s) (C) free text box as appropriate have been in the previous 6 months the subject of an application for (d) listing on the following stock exchange(s)
- 11. Please input all requested waivers by using the add button. If the waiver is requested on a continuing basis, then the waiver period must be inputted.
  - Brief summary of any applications for waiver from compliance with any of the GEM Listing Rules (please attach a detailed waiver application).

| GEM Rule reference  | GEM Rule 5.14                                                                                                    |  |  |  |
|---------------------|----------------------------------------------------------------------------------------------------|--|--|--|
| Details             | To request for a waiver to Mr. XXX from the qualification and experience requirement in the<br>discharge of his duties as the company secretary of the Company |  |  |  |
| Basis of waiver     | Please refer to "Waiver for Qualifications and experience of company secretary" section of the<br>Application Proof                                            |  |  |  |
| One-off/ continuing | Continuing                                                                                                    |  |  |  |
| Waiver period       | 1 January 2021 to 31 December 2023                                                                                                    |  |  |  |

- 12. Please input the name and qualifications of experts as those set out in the Appendix [X] Statutory and General Information section of the listing document.
  - 17. The following are the qualifications of the undermentioned person(s) whose opinion(s) as (an) expert(s) is/ are referred to in any document included in this application: —

| Name                                | Qualifications                                                                                                    | Document                                                                                  | + |
|-------------------------------------|----------------------------------------------------------------------------------------------------|-------------------------------------------------------------------------------------------|---|
| XYZ Securities Hong Kong<br>Limited | A corporation licensed to carry out type<br>6 (advising on corporate finance)<br>regulated activity under the Securities<br>and Futures Ordinance | Sponsor's view stated in the prospectus,<br>comfort letter on working capital sufficiency | × |
| Sample C.P.A.                       | Certified public accountants                                                                                                    | Accountants' report and<br>unaudited pro forma financial                                  | × |
|                                     |                                                                                                    | information                                                                               |   |

4

- 13. Please click on *to* select the method of payment (i.e. by cheque or by electronic transfer) for the initial listing fee and input the relevant information *(Added in Jul 2022)*.
  - 19. [A cheque numbered [\_] (cheque number) drawn on [\_] (bank) for \$[\_], the amount specified in Appendix 9, has been enclosed for payment of the non-refundable initial listing fee / A sum of HK\$[\_], the amount specified in Appendix 9, has been electronically transferred to the Exchange's designated bank account as the non-refundable initial listing fee.] If there is any delay in the proposed timetable as set out above, or if there is any change in that timetable or in any of the other particulars without the approval of the Exchange or if the proposed application for listing is withdrawn, cancelled or rejected by the Exchange, the Issuer acknowledges that the Exchange's right to forfeit this amount. The Issuer also acknowledges the Exchange's rights under Notes 2(e) and (f) below.

| Payment method : |                               |   |
|------------------|-------------------------------|---|
| Cheque number :  | Cheque<br>Electronic transfer | • |
| Name of bank :   |                               |   |
| Amount :         |                               |   |
|                  |                               |   |

14. When there are more than one sponsors, please use <sup>III</sup> button to add the signing fields for each of the joint-sponsors' signature.

After submission of e-Form through ESS, please download a copy of the submitted form (i.e. the copy with a Submission No.) from the e-Form Submission Acknowledgement page for each sponsor's signature. The signed version of Form 5A should then be filed to the Exchange together with other documents as required under GEM Rules 12.22 to 12.23.

|                                        | Your          | s faithfully,          | 4                                                    |
|----------------------------------------|---------------|------------------------|------------------------------------------------------|
|                                        | Sign          | ed:                    | <u> </u>                                             |
|                                        | Nam           | e:                     | Chan Tai Ming                                        |
| Please specify whether the signing     |               |                        | Director, Secretary or other duly authorised officer |
| person is the Principal(s) who         | for a         | nd on behalf           | of                                                   |
| act(s) as the supervisor(s) of the     | Nam           | e of Issuer:           | Sample Holdings Limited                              |
| Transaction Team (as defined in        | *Del          | ete as approp          | priate                                               |
| the SFC Sponsor Provisions)            | Your          | s faithfully.          |                                                      |
| undertaking the listing                | Sian          | ed:                    | Re                                                   |
|                                        | Nam           | e.                     |                                                      |
|                                        |               |                        | Managing Director (Principal)                        |
|                                        | Posi<br>For a | tion:<br>and on behalf | fof                                                  |
|                                        |               |                        |                                                      |
|                                        | Nam           | e of Sponsor           | XY2 Securities Hong Kong Limited                     |
|                                        | Your          | s faithfully,          |                                                      |
|                                        | Sign          | ed:                    | Ty                                                   |
|                                        | Nam           | e:                     | John Cheung                                          |
|                                        | Posi          | tion:                  | Executive Director (Principal)                       |
|                                        | For a         | and on behalf          | fof                                                  |
|                                        | Nam           | e of Sponsor           | : UVW Capital Limited                                |
|                                        |               |                        |                                                      |
|                                        |               |                        |                                                      |
| Once the e-Form has been successfully  | y             |                        |                                                      |
| submitted through ESS, a submission r  | number        |                        |                                                      |
| will be generated and displayed on the | e             |                        |                                                      |
| bottom left corner of the e-From.      |               |                        |                                                      |
|                                        |               |                        |                                                      |
|                                        |               |                        |                                                      |
| 1                                      |               |                        |                                                      |
| •                                      |               |                        |                                                      |
| Submission No.: IA-20201021-00280      |               | Page 8 of 11           | December 2023 v 1.3.4<br>Form 5A                     |
|                                        |               |                        |                                                      |

15. For listing by way of Introduction, please also input this Additional Information section. As all the fields are mandatory, please input "N/A" and "0" if there are less than ten largest beneficial holders of the securities (on the last page of the form).

| Inder Note    | 1-                                                                 |                                                                           |      |
|---------------|--------------------------------------------------------------------|---------------------------------------------------------------------------|------|
| onder Note -  | s.                                                                 |                                                                           |      |
| Particulars o | f the ten largest beneficial holders of the securities (in case of | an Introduction)                                                          |      |
|               | Name of the shareholder                                            | Beneficial interests in the listing appli<br>(percentage of shareholding) | cant |
| 1             | Cheung Siu Ming                                                    | 26.78                                                                     | %    |
| 2             | Lee Tai Wai                                                        | 19.45                                                                     | %    |
| 3             | N/A                                                                | 0                                                                         | %    |
| 4             | N/A                                                                | 0                                                                         | %    |
| 5             | N/A                                                                | 0                                                                         | %    |
| 6             | N/A                                                                | 0                                                                         | %    |
| 7             | N/A                                                                | 0                                                                         | %    |
| 8             | N/A                                                                | 0                                                                         | %    |
| 9             | N/A                                                                | 0                                                                         | %    |
| 10            | N/A                                                                | 0                                                                         | %    |

|   |         | Name of director who have interest in the listing applicant<br>(or his/her families hold such interest) | Interests in the listing applicant<br>held by director and his/her families<br>(percentage of shareholding) | + |
|---|---------|----------------------------------------------------------------------------------------------------|----------------------------------------------------------------------------------------------------|---|
| Γ | 1       |                                                                                                    | %                                                                                                    | ] |
|   | Name of | director who holds interests in the listing applicant                                                   |                                                                                                    | - |

Name of director who holds interests in the listing applicant (or his/her families hold such interest)

- End -